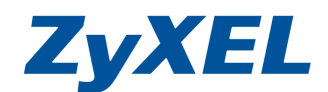

#### USG 100 VS ZyWALL 2 PLUS VPN IPsec 設定

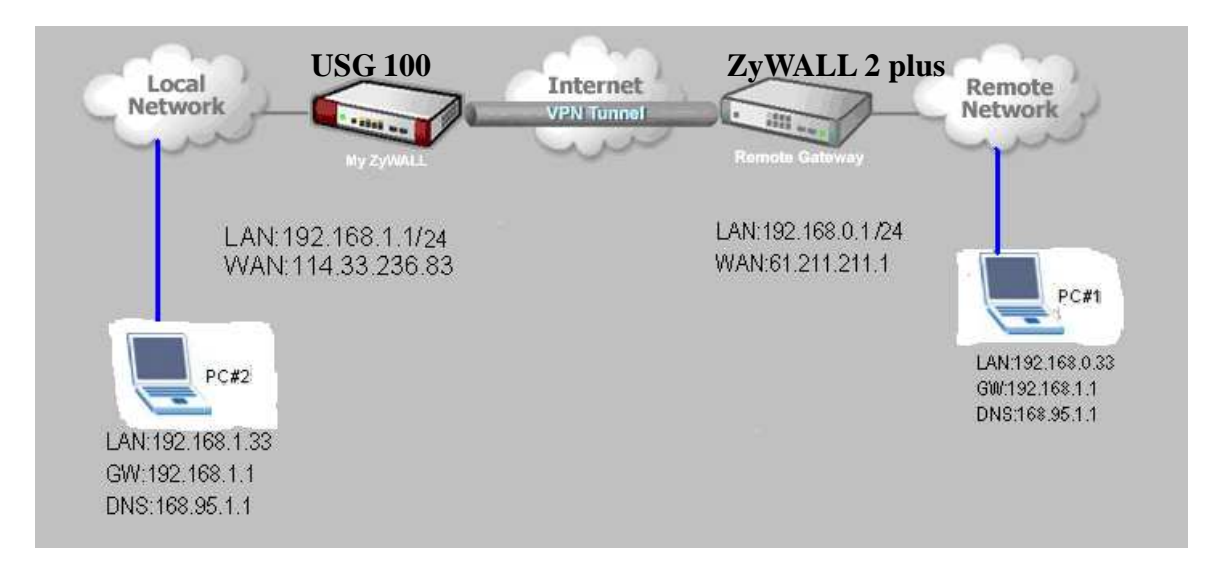

虛擬私人網路利用現有的網路連線提供安全的通道傳輸,不需要租借昂貴的專線 一個安全的 VPN 通道必須組合一連串的加密認證方式,稽核跟規則開放 ZyWALL 所提供的 IPSec 為標準的 IPSec 通訊協定,包含一些標準的加密及 認證方式讓您在網際網路上建立安全的加密通道.

設定前 注意事項

- 1. 兩端設備的 LAN 網段需不同,避免路由規則上的錯亂.
- 2. 兩端設備設定的加密方式需相同。
- 3. 兩端底下電腦的防火牆請暫時關閉。
- USG100 的另一端設備,建議避開 USG 100 預設網段 192.168.1.0/24 ~192.168.3.0/24,若另一端無法改的話,且使用的是 USG 100 的中預設網段, 且該網段 USG 100 並未使用的話,請於介面的 IP 值改設為 0.0.0.0,避免路由發 生錯誤。

設定値

設定相關所需要 USG 100 與 ZyWALL 2 plus 的 WAN 及 LAN & IPsec VPN

www.zyxel.com.tw

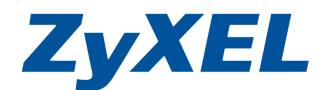

Version 1.0

#### USG 100 端的設定

步驟 1:查看 WAN 及 LAN 的設定值,點選 "網路"→點選 "介面"→點選 "狀態" *ZyXEL* 

| 🔗 Status | 状態 連接埃角色   | 乙太網路      | ppp   行動電話 | WLAN | VLAN 虛擬區域網路   橋        | 接器       | 輔助 主幹       |             |        |
|----------|------------|-----------|------------|------|------------------------|----------|-------------|-------------|--------|
|          | 介面狀態       |           |            |      |                        |          |             |             |        |
|          | 日名籍        | 状態        | HA 狀態      | 臣城   | IP 位址/網路這              | ¥        | IP 指派       | R8          | 動作     |
|          | 🗄 wan1     | 100M/Full | n/a        | WAN  | 61.221.211.143 / 255.2 | 255.255. | 0 Static    | n/a         | n/a    |
|          | wan1 ppp   | Inactive  | n/a        | WAN  | 0.0.0.0 / 0.0.0.0      |          | Dynamic     | n/a         | n/a    |
|          | Elwan2     | Down      | n/a        | WAN  | 0.0.0.0 / 0.0.0.0      |          | DHCP client | n/a         | Renew  |
| s        | wan2 ppp   | Inactive  | n/a        | WAN  | 0.0.0.0 / 0.0.0.0      |          | Dynamic     | n/a         | n/a    |
| 同服器      | lan1       | Up        | n/a        | LAN1 | 192.168.1.1 / 255.255. | 255.0    | Static      | DHCP server | n/a    |
| P重新得用    | lan2       | Down      | n/a        | LAN2 | 192.168.2.1 / 255.255. | 255.0    | Static      | DHCP server | n/a    |
| AC STR   | ext-wlan   | Down      | n/a        | WLAN | 10.59.0.1 / 255.255.25 | 5.0      | Static      | DHCP server | n/a    |
| IAC PIAC | dmz        | Down      | n/a        | DMZ  | 192.168.3.1 / 255.255. | 255.0    | Static      | DHCP server | n/a    |
|          | aux        | Inactive  | n/a        | WAN  | 0.0.0.0 / 0.0.0.0      |          | Dynamic     | n/a         | n/a    |
| C VPN    | III wlan-1 | n/a       | n/a        | n/a  | n/a / n/a              |          | n/a         | n/a         | n/a    |
| VPN      | wlan-1-1   | Down      | n/a        | WLAN | 10.59.1.1 / 255.255.25 | 5.0      | static      | n/a         | n/a    |
| VPN      | 介面統計       |           |            |      |                        |          |             |             |        |
|          |            |           |            |      |                        |          |             |             | 重新     |
| ^        | ■名籍        | 狀態        |            | 傳送封包 | 接收封包                   |          | 秘密          | 每秒傳送位元組     | 每秒接收位元 |
|          | 🗏 wan1     | 100M/Full | 16187      |      | 23621                  | 0        |             | 0           | 0      |
|          | wan1_ppp   | Inactive  |            |      |                        | 0        |             | 0           | 0      |
|          | ∃wan2      | Down      | 0          |      | 0                      | 0        |             | 0           | 0      |
|          | wan2_ppp   | Inactive  |            |      |                        | 0        |             | 0           | 0      |

# 步驟 2: ZyWALL →點選 "VPN" →點選 "IPsec VPN" →點選 "VPN 閘道器 "→按下 "新增" **〕**

| ZyXEL                                                                  |                                                                              |                   |                       |     |                 | 7 R 🛛 🕅        |
|------------------------------------------------------------------------|------------------------------------------------------------------------------|-------------------|-----------------------|-----|-----------------|----------------|
|                                                                        | > ZyWALL > VPN > IPSec VPN > VPN                                             | Gateway           |                       |     |                 |                |
| Status<br>ZyWALL<br>自授權<br>員 親路<br>一介面                                 | VPN 並送案         集計           設定            総連線軟目:2            # △         名等 | 器 SA 監控程式<br>我的位址 | 30 ♥ 毎頁連線數<br>安全開始    |     | 頁面: 匡<br>VPN 速線 | I d 1 of 1 P P |
| 総由<br>- 医域<br>- DDNS<br>- 住疑何服器<br>- HTTP 重新導向<br>- ALG<br>- TP/MAC 編定 | 1 IKE_Gateway                                                                | wani              | 114.33.236.83,0.0.0.0 | VPN |                 |                |
| - 防火菌<br>N VPN<br>- IPSec VPN<br>- SSL VPN<br>- L2TP VPN<br>- 應用程式遂查   |                                                                              | -                 | -                     |     |                 |                |

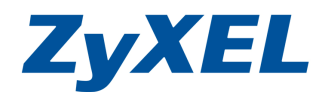

### 步驟 3:設定一個名稱來識別此通道要連線對外的 VPN 通道

紅色框框為兩端設備皆需相同的值。

| ZyXEL                                                                                                    |                                                                                                    | 7 <b>र</b> ूह, व                                                                             |
|----------------------------------------------------------------------------------------------------|----------------------------------------------------------------------------------------------------|----------------------------------------------------------------------------------------------|
| Status                                                                                                    | ZyWALL > VPN > IPSec VPN > VPN Gateway > Edit > #2                                                                            |                                                                                              |
| ZyWALL                                                                                                    | 一機設定                                                                                                    | 名稱可自訂                                                                                        |
| □ 授權<br>■ 網路<br>  一介面                                                                                                    | VPN 脱道器名稱<br>開道設定                                                                                                    | IKE_Gateway                                                                                  |
| <ul> <li>粘由</li> <li>直域</li> <li>DDMS</li> <li>重旋伺服器</li> <li>HTTP重新導角</li> <li>ALG</li> <li>IP/MAC 绑定</li> <li>防火器</li> <li>E VPN</li> <li>IPSec VPN</li> </ul> | <ul> <li>投始的位址</li> <li>① 介面</li> <li>○ 制成点 省() 10</li> <li>動場構立址</li> <li>◎ 動態位址</li> </ul>                                  | 選您此端對外的 VPN 介面<br>want ♥ Static 61.221.211.143/255.255.255.0<br>1. [11433226.63<br>2. [00.0] |
| SSL VPN<br>L2TP VPN<br>唐用程式巡查<br>O Anti-X<br>装置 HA<br>一致的                                                                                                    | <ul> <li>         · 預先共用金編         · 一日本         · 本様 ID 類型         · ・         · ・         · 回         ·         ·</li></ul> | ZyXEL1234                                                                                    |
| 日初日<br>日系統<br>日推護                                                                                                    | 內容<br>對等裝置 ID 類型<br>內容                                                                                                    |                                                                                              |
|                                                                                                    | <b>務後1設定</b>                                                                                                    | Q Basir                                                                                      |
|                                                                                                    | SA 留存時間<br>協商規式<br>提議                                                                                                    | 2800 (180 - 300000 ₩9#)<br>Man v<br># Junio:<br>1 DES v MoS v @                              |
|                                                                                                    | 全論評組<br>NAT構築<br>ダ                                                                                                    | DH1 M                                                                                        |
|                                                                                                    |                                                                                                    | ( · 國定) ( ) 版 / 前 ) · · · · · · · · · · · · · · · · · ·                                      |
|                                                                                                    | 🛢 Message Ready.                                                                                                    | (U)                                                                                          |

步驟 4:ZyWALL→點選"VPN"→點選"IPsec VPN"→點選"VPN 連線"→按下 "新增" 🗗

| ZyXEL                                                                                                    |                          |                          |                                                  |                               | ? <b><b>\ \ \</b></b> |
|----------------------------------------------------------------------------------------------------|--------------------------|--------------------------|--------------------------------------------------|-------------------------------|-----------------------|
|                                                                                                    | ZyWALL > VPN > IPSec VPN | > VPN Connection         |                                                  |                               |                       |
| Status                                                                                                    | VPN 連線 PN 開道器            | 集訊器 SA 監控程式              |                                                  |                               |                       |
| 2 yWALL<br>ロ技権<br>自対権<br>自対権<br>の<br>方面<br>- 路由<br>- 医域<br>- DDNS<br>- 虚域何服器<br>- HTTP 重新導合<br>- ALG<br>- ITTP 重新導合<br>- ALG<br>- ITTP = ITTP = ITTP<br>- ITTP = ITTP = ITTP<br>- ITTP = ITTP = ITTP = ITTP<br>- ITTP = ITTP = ITTP | 全域設定                     | Sec 現列<br>分割」設定 <b>【</b> | 30 ♥ 每頁連線數<br>封發 液算法<br>TUINNEL DES/SHA<br>逐用 重致 | 頁面: 正<br>完略<br>LAN1_SURNET/rm |                       |
| LTT VPN<br>集用程式基查<br>RAnti-X<br>安置 IIA<br>取件<br>可 系裁<br>日 維護                                                                                                    |                          |                          |                                                  |                               |                       |
|                                                                                                    | e Message Ready.         |                          |                                                  |                               | CLI                   |

www.zyxel.com.tw

Version 1.0

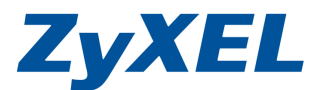

| 最後按 | 卜套用即完成 | USG 100 | )端的設定。 |  |
|-----|--------|---------|--------|--|
|     |        |         |        |  |

| XEL                                                                                                    |                                                                                      | ? K 🛡 K 🛡                                                                                                    |
|----------------------------------------------------------------------------------------------------|--------------------------------------------------------------------------------------|----------------------------------------------------------------------------------------------------|
| ZyWALL > VPN > IPSec VPN > VPN Connection > Edit                                                                                                    | t>#1                                                                                 |                                                                                                    |
| Status                                                                                                    |                                                                                      |                                                                                                    |
| 一艘設定                                                                                                    |                                                                                      | Advanced                                                                                                    |
| 連線名稱                                                                                                    | VPN                                                                                  |                                                                                                    |
|                                                                                                    |                                                                                      | 0                                                                                                    |
| VPN 附近法<br>wr ED MLM                                                                                                    |                                                                                      | Advanced                                                                                                    |
| 5<br>● 単語 2<br>● 重新 2 前<br>AC 37定<br>VPN 制造器<br>● 単語 2<br>レロット<br>● 単語 2<br>レロット<br>● 単語 2<br>レロット<br>● 単語 2<br>レロット<br>● 単語 2<br>レロット<br>● 単語 2<br>・ ロット<br>● 単語 2<br>・ ロット<br>● 単語 2<br>・ ロット<br>● 単語 2<br>・ ロット<br>● 単語 2<br>・ ロット<br>● 単語 2<br>・ ロット<br>● 単語 2<br>・ ロット<br>● 単語 2<br>・ ロット<br>● 単語 2<br>・ ロット<br>● 単語 2<br>・ ロット<br>● 単語 2<br>・ ロット<br>● 単語 2<br>・ ロット<br>● 単語 2<br>・ ロット<br>● ロット<br>● ロ<br>● ロ<br>● ロ<br>● ロ<br>● ロ<br>● ロ<br>● ロ<br>● ロ |                                                                                      |                                                                                                    |
| KE_Gateway 🛛 wan1 114.33.236. 83,                                                                                                    | 0.0.0.0                                                                              |                                                                                                    |
| c VPN 策略<br>VPN                                                                                                    |                                                                                      | Advanced                                                                                                    |
| VPN         本援策略           式墨查         遠端策略                                                                                                    | LANI_SUBNET VINTERFACE SUBNET, 192.168.1.0/24<br>Zywall2plus VSUBNET, 192.168.0.0/24 |                                                                                                    |
| 階段 2 設定                                                                                                    |                                                                                      | 🚱 Basic                                                                                                    |
| 5.4 留存時間<br>現用通訊院定<br>1.4該<br>提議                                                                                                    | 28800 (180 - 3000000 秒號)<br>ESF マ<br>Tunnat マ<br># 加税? 認識                            | ŧ                                                                                                    |
|                                                                                                    | 1 DES 💙 SHA1 🗸                                                                       | ta a la construcción de la construcción de la const |
| 完整性順向機密(Perfect Forward Secrecy / PFS)<br>相關語言                                                                                                    | none 💙                                                                               |                                                                                                    |
|                                                                                                    |                                                                                      |                                                                                                    |
| □ 將此 VPN 連線新增全 IPSec_VPN 區域。                                                                                                    |                                                                                      |                                                                                                    |
| · · · · · · · · · · · · · · · · · · ·                                                                                                    |                                                                                      |                                                                                                    |
| <ul> <li>智用進線檢查</li> <li>檢查方法</li> <li>檢查/或時</li> <li>檢查/或時</li> <li>檢查/使時</li> <li>檢查/使時</li> <li>檢查/使時</li> <li>檢查/收容</li> <li>● 檢查/比位址</li> <li>● 檢查/追៉編/附單中的第一個反晶後一個 IP 位址</li> <li>□目誌</li> </ul>                                                                                                    | (5-30 秒數)<br>(1-10 秒數)<br>(1-10)<br>(網域名稱或 IP 位址)                                    |                                                                                                    |
| THUE THUE                                                                                                    | (確定) (取消)                                                                            |                                                                                                    |
| Message Ready                                                                                                    |                                                                                      |                                                                                                    |

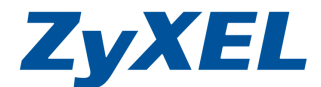

#### ZyWALL 2 PLUS

步驟 6: 查看 LAN 的設定值,點選 NETWORK→點選 LAN 端。

避開原本的 192.168.1.1 的網段。

|              | AN Static DHCP IP Alias Port Roles                                                                                                    |                     |
|--------------|----------------------------------------------------------------------------------------------------|---------------------|
|              | LAN TCP/IP                                                                                                    |                     |
|              | IP Address 192 . 168 . 0 . 1                                                                                                    | RIP Direction Both  |
|              | IP Subnet Mask 255 . 255 . 0                                                                                                    | RIP Version RIP-1 💌 |
|              | Multicast None 💌                                                                                                    |                     |
|              | DHCP Setup                                                                                                    |                     |
|              | DHCP Server 💌                                                                                                    |                     |
|              | IP Pool Starting Address 192 2 168 2 0 2 33                                                                                                    | Pool Size 32        |
| OF STATE     | DHCP Server Address 0 . 0 . 0 . 0                                                                                                    |                     |
|              | DHCP WINS Server 2 0 0 0 0 0                                                                                                    |                     |
|              | For DNS setup please click here                                                                                                    |                     |
|              |                                                                                                    |                     |
|              | Filter (17) FIAC bilding)                                                                                                    |                     |
|              | Drop packets that do not match static IP or Dynamic IP/MAC binding<br>Note: Binding that check static IP/MAC table first, then Dynamic IP/MAC to | able                |
|              | Event packets in this IP address range                                                                                                    | 307e                |
|              | From 0 . 0 . 0 . 0                                                                                                    |                     |
| x. 3         | Το 0.0.0.0                                                                                                    |                     |
| $\mathbf{N}$ | Windows Networking (NetBIOS over TCP/IP)                                                                                                    |                     |
|              | Allow between LAN and WAN                                                                                                    |                     |
|              |                                                                                                    |                     |

#### 步驟 7:查看 WAN 的設定值,點選 NETWORK→點選 WAN 端。 此範例為播接式的固定 IP 制的對外網路。

| L |                                 |                                                                                                    |
|---|---------------------------------|----------------------------------------------------------------------------------------------------|
|   | WAN                             |                                                                                                    |
|   |                                 |                                                                                                    |
|   | Route WAN Tra                   | affic Redirect Dial Backup                                                                                                    |
|   | ISP Parameters for Internet Acc | <u>ess</u>                                                                                                    |
|   | Encapsulation                   | PPP over Ethernet 💌                                                                                                    |
|   | Service Name                    | ADSL (Optional)                                                                                                    |
|   | User Name                       | 12345678@ip.hinet.net 播接式的固定P 請輸您的ads帳號                                                                                                    |
| 3 | Password                        |                                                                                                    |
| 2 | Retype to Confirm               |                                                                                                    |
| ≤ | Authentication Type             | CHAP/PAP 💌                                                                                                    |
| 1 | Nailed-Up                       |                                                                                                    |
|   | Idle Timeout                    | 100 (Seconds)                                                                                                    |
|   | WAN IP Address Assignment       |                                                                                                    |
|   | Cot Automatically from ISD      |                                                                                                    |
|   | Use Fixed IP Address            |                                                                                                    |
|   | My WAN IP Address               | 0.0.0                                                                                                    |
|   | Advanted Colum                  |                                                                                                    |
|   | Auvanced Setup                  |                                                                                                    |
| 1 | Enable NAT (Network Address     | s Translation)                                                                                                    |
|   | RIP Direction                   | None                                                                                                    |
|   | RIP Version                     | RP-1                                                                                                    |
|   | -                               |                                                                                                    |
|   | Enable Multicast                | Internal International International Interna |
| - | Multicast Version               | IGAP-V1 (#                                                                                                    |

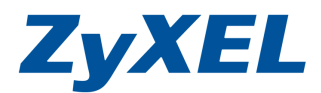

**\*** 

步驟 8:查看 WAN IP 是否正確取得。

|    | -            |           |                                    |               |          |                                |                                                                                                    |
|----|--------------|-----------|------------------------------------|---------------|----------|--------------------------------|----------------------------------------------------------------------------------------------------|
|    | System In    | formation |                                    |               |          | Security Services              | the second second second second second second second second second second second second second second second s |
|    | System Nan   | ie        | 7-0141 - 2 Dive                    |               |          | Content Filter Expiration Date | License inactive                                                                                               |
|    | Roothaca Vic | reion     | V1 14 L 02/18/20                   | 109           |          | Web Site Blocked               | N/A                                                                                                    |
|    | Firmware Ve  | ersion    | V4.04(XU.6)   03                   | /17/2009      |          |                                |                                                                                                    |
|    | Up Time      |           | 17:13:40                           | ,             |          | Latest Alerts                  |                                                                                                    |
|    | System Time  |           | 2009-11-19 12:                     | 11.21 GMT+08  | 0.0      | Date/Time Mess                 | aye                                                                                                    |
|    | Deutee Mede  |           | 2009-11-19 121                     | 11:31 001+001 | 00       |                                |                                                                                                    |
|    | Eirowall     | -         | Disabled                           |               |          |                                |                                                                                                    |
|    |              |           |                                    |               |          |                                |                                                                                                    |
| ≤  | System Re    | sources   |                                    |               |          |                                |                                                                                                    |
|    | Flash        |           |                                    |               | 4/8 MB   |                                |                                                                                                    |
|    | Memory       |           |                                    |               | 21/32 MB | System Status                  |                                                                                                    |
|    | Sessions     |           |                                    |               | 30/3000  | Port Statistics DHCP Table     | VPN Bandwidth                                                                                                  |
| ee | COU          |           |                                    |               |          |                                |                                                                                                    |
|    | CPU          |           |                                    |               | 190      |                                |                                                                                                    |
|    | Interfaces   | Status    | IP/Netmask                         | PAssignmen    | t Renew  |                                |                                                                                                    |
|    | WAN          | ChangeMe  | 114.33.236. 83/<br>255.255.255.255 | IPCP client   | Drop     |                                |                                                                                                    |
|    | Dial Backup  | Down      | 0.0.0.0/ 0.0.0.0                   | N/A           | Dial     |                                |                                                                                                    |
|    | E LAN        | 100M/Full | 192.168.0.1 /<br>255.255.255.0     | DHCP server   | N/A      |                                |                                                                                                    |
|    | + WLAN       | 100M/Full | 0.0.0.0/ 0.0.0.0                   | Static        | N/A      |                                |                                                                                                    |
|    | DMZ          | 100M/Full | 0.0.0.0/ 0.0.0.0                   | Static        | N/A      |                                |                                                                                                    |

步驟9:VPN建立通道,點選SECURITY→點選VPN→按下"新增"

| C              | XEL ZyWALL 2 Plus Internet Security Appliance | e - Windows Internet Explorer |                     |                   |                                   |           |
|----------------|-----------------------------------------------|-------------------------------|---------------------|-------------------|-----------------------------------|-----------|
| 🗿 🗢 🖻 http://  | l' hpSys.html                                 |                               |                     | 💌 🗟 😽 🗙 👂 Bing    |                                   | P -       |
| 檔案(E) 編輯(E) 檢補 | 見(Y) 我的最愛(A) 工具(I) 説明(H)                      |                               |                     |                   |                                   |           |
| 🚖 我的最爱 🔡 🔹     | 🥭                                             | 🏉 新索引標籤                       |                     | 🟠 • 🗟 • 🗆 🖶       | <ul> <li>網頁(P)・安全性(2)・</li> </ul> | IAO • 🕜 • |
| ZvXEL          |                                               |                               |                     |                   |                                   | HELP (?)  |
|                |                                               |                               |                     |                   |                                   |           |
| HOME           | VPN                                           |                               |                     |                   |                                   |           |
| REGISTRATION   | VPN Rules (IKE) VPN Rules (Ma                 | nual) SA Monitor Global       | Setting             |                   |                                   |           |
| NETWORK 🖾      | VPN Rules                                     |                               |                     |                   |                                   |           |
| FIREWALL       |                                               |                               |                     |                   |                                   |           |
| CONTENT FILTER |                                               | Local<br>Network              | Internet VPN fungel | Remote<br>Network |                                   |           |
| VPN            |                                               |                               | Remote Gatew        | tur               |                                   |           |
| AUTH SERVER    |                                               |                               |                     |                   |                                   |           |
|                | # VPN Rules                                   |                               |                     |                   | <b>*</b>                          |           |
| LOGS           | 1 home                                        | 114.33.236.83                 | \$\$61.221.211.143  | <b>F</b> Î        | 698                               |           |
| MAINTENANCE    |                                               |                               | ~                   |                   | ~~~                               |           |
|                |                                               |                               |                     |                   |                                   |           |
| LOGOUT         |                                               |                               |                     |                   |                                   |           |
|                |                                               |                               |                     |                   |                                   |           |
|                |                                               |                               |                     |                   |                                   |           |
|                |                                               |                               |                     |                   |                                   |           |
|                |                                               |                               |                     |                   |                                   |           |
|                |                                               |                               |                     |                   |                                   |           |
|                |                                               |                               |                     |                   |                                   |           |
| 1 / / •        |                                               |                               |                     |                   |                                   |           |
| / / s          | tatus: Ready                                  |                               |                     |                   |                                   |           |

www.zyxel.com.tw

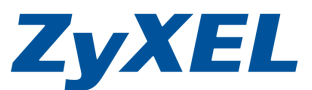

Version 1.0

## 步驟 10: VPN 建立通道(Gateway), Authentication Key 的 Pre-Shared Key and IKE Proposal 需與步驟 3(認証、階段 1 設定的値)完全相同,並按下 Apply 套用。

| XEL        | Property                                                                                                    |
|------------|----------------------------------------------------------------------------------------------------|
|            | Name                                                                                                    |
| TRATION    | NAT Traversal                                                                                                    |
|            | Gateway Policy Information                                                                                                    |
| ITY 🖪      | Construction in the second second sec |
| VALL       | zywali 2 plusłijwan ip                                                                                                    |
| ENT FILTER | My Address     TH-33.220.63     (Domain Name or IP Address)     (Domain Name or IP Address)                                                                                                    |
|            | Wy bemain name     down (See Dats)     部連入設備的wan ip                                                                                                    |
| IFICATES   | rimary definite doceway 01/221/11/49 (Domain Name or IP Address)                                                                                                    |
| SERVER     | Enable 1/Sec High Availability                                                                                                    |
| NCED 🖂     | (Domain Name or IP Address)                                                                                                    |
| 7          | Fall back to Primary Remote Gateway when possible                                                                                                    |
|            | Pair Dack Creck Interval (180-86400 seconds)                                                                                                    |
| IENANCE    | "Fall Back Check Interval: The time interval for checking availability of Primary Remote Gateway. IPSec SA life time will be superseded by this value when it is larger than this value.                                                                                                    |
| л          | Authentication Key                                                                                                    |
|            | 7.VEI1924                                                                                                    |
|            | Pre-shared key     Z/版供給 and another all all all all all all all all all al                                                                                                    |
|            | Local D Type P 文                                                                                                    |
| N. 12      |                                                                                                    |
|            | Peer ID Type                                                                                                    |
|            | Content 0.0.0                                                                                                    |
|            |                                                                                                    |
|            | Extensed Admentication                                                                                                    |
|            | Enable Extended Authentication                                                                                                    |
|            | O Server Mode (Search <u>Local User</u> first then <u>RADIUS</u> )                                                                                                    |
|            | Client Mode                                                                                                    |
|            | User Name                                                                                                    |
|            | Password                                                                                                    |
|            | IKE Proposal                                                                                                    |
|            | Negotiation Mode Man 💌                                                                                                    |
|            | Encryption Algorithm DES 💌                                                                                                    |
|            | Authentication Algorithm                                                                                                    |
|            | SA Life Time (Seconds) 28800                                                                                                    |
|            | Key Group DH1 V                                                                                                    |
|            | Enable Multiple Proposals                                                                                                    |
|            | Associated Network Policies                                                                                                    |
| N.         | Name     Ioral Natural: Damata Natural:                                                                                                    |
| No. 12     | Anne Local Retwork Remote Retwork                                                                                                    |
|            | vpn-p2 255.255.0 255.255.0 U                                                                                                    |
|            |                                                                                                    |
|            | Apply                                                                                                    |

## 步驟 11:點選"新增 VPN 連線規則"

| HELP (?) |
|----------|
|          |
|          |
|          |
|          |
|          |
|          |
|          |
|          |
|          |
|          |
|          |
|          |
|          |
|          |
|          |
|          |
|          |
|          |

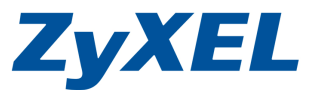

步驟 12: 勾選 Active 點選,自訂一個 VPN 連線規則名稱,並選己建立的 VPN Gateway(home)剛剛步驟 10 所建立的, IPSec Proposal 需與步驟 5(階段 2 的 值)完全相同,並按下 Apply 套用。

| HOME           | VPN - NETWORK POLICY - EDIT                            |  |
|----------------|--------------------------------------------------------|--|
| REGISTRATION   |                                                        |  |
|                |                                                        |  |
|                | Property                                               |  |
| FIREWALL       | ✓ Active                                               |  |
| CONTENT FILTER | Name vpn                                               |  |
| VPN            | Protocol 0                                             |  |
| CERTIFICATES   | V Nailed-Up                                            |  |
| AUTH SERVER    | ✓ Allow NetBIOS broadcast Traffic Through IPSec Tunnel |  |
|                | Check IPSec Tunnel Connectivity Log                    |  |
| ADVANCED 🔛     | Ping this Address                                      |  |
| LOGS           | Gateway Policy Information                             |  |
| MAINTENANCE    | Sateway Policy home                                    |  |
| LOGOUT         | Virtual Address Mapping Rule:                          |  |
| D.C.           | Active                                                 |  |
|                | Virtual Address Mapping Rule: Port Forwarding Rules    |  |
| N.             | Type One-to-One M                                      |  |
|                | Private starting IP Address 0 . 0 . 0 . 0              |  |
|                |                                                        |  |
|                | Virtual Starting IP Address 0 . 0 . 0 . 0              |  |
|                | Virtual Ending IP Address 0 . 0 . 0                    |  |
|                |                                                        |  |
|                | Local Network zywall 2 plus LAN 期段 允許透由 vpn存取的 ip 範圍   |  |
|                | Address Type Subnet Address 🗸                          |  |
|                | Starting IP Address 192 . 168 . 0 . 0                  |  |
|                | Ending IP Address / Subnet Mask 255 . 255 . 255 . 0    |  |
|                | Local Port Start 0 End 0                               |  |
|                | Remote Network                                         |  |
|                | 😯 Address Type Subnet Address 🗸                        |  |
|                | Starting IP Address 192 . 188 . 1 . 0                  |  |
| X              | Ending IP Address / Subnet Mask 255 , 255 , 255 , 0    |  |
|                | Remote Port Start 0 End 0                              |  |
|                | IPSec Proposal                                         |  |
| X X            | Encapsulation Mode Tunnel Y 2端設備務必要設相同的值               |  |
|                | Active Protocol                                        |  |
|                | Encryption Algorithm DES                               |  |
|                | Authentication Algorithm SHA1 V                        |  |
| X              | SA Life Time (Seconds) 2800                            |  |
|                | Perfect Forward Secrecy (PFS) NONE                     |  |
|                | Enable Replay Detection                                |  |
|                |                                                        |  |
| X              |                                                        |  |
| 12             |                                                        |  |
| 1. 1           |                                                        |  |
| 1 1            | status: Keady                                          |  |
|                |                                                        |  |

步驟 13:點選 VPN→點選 SA Monitor 查看 VPN tunnel 是否建立成功。

| ZyXEL             |                                                                   | HELP |
|-------------------|-------------------------------------------------------------------|------|
| НОМЕ              | VPN 查看是否Tunnel是否爲建立成功.                                            |      |
| REGISTRATION      | VPN Rules (IKE) VPN Rules (Manual) SA Monitor Global Setting      |      |
| NETWORK 🖾         | Security Associations Table                                       |      |
| SECURITY SIREWALL | # Name Local Network Remote Network Encapsulation IPSec Algorithm |      |
| CONTENT FILTER    | • 1 Vpn 255.255.0 255.255.0 Iunnel ESP DES-5HA1                   |      |
| VPN               |                                                                   |      |
| CERTIFICATES      | 有看到此筆,即代表建立成功                                                     |      |
| AUTH SERVER       | rerean baconnex                                                   |      |
| ADVANCED 🗵        |                                                                   |      |
| LOGS              |                                                                   |      |
| MAINTENANCE       |                                                                   |      |
|                   |                                                                   |      |
| LOGOUT            |                                                                   |      |
|                   |                                                                   |      |